附件

## 执业兽医资格电子证书领取操作指南

**一**、 网页登录操作流程

1. 四川政务服务网 (http://www.sczwfw.gov.cn)。

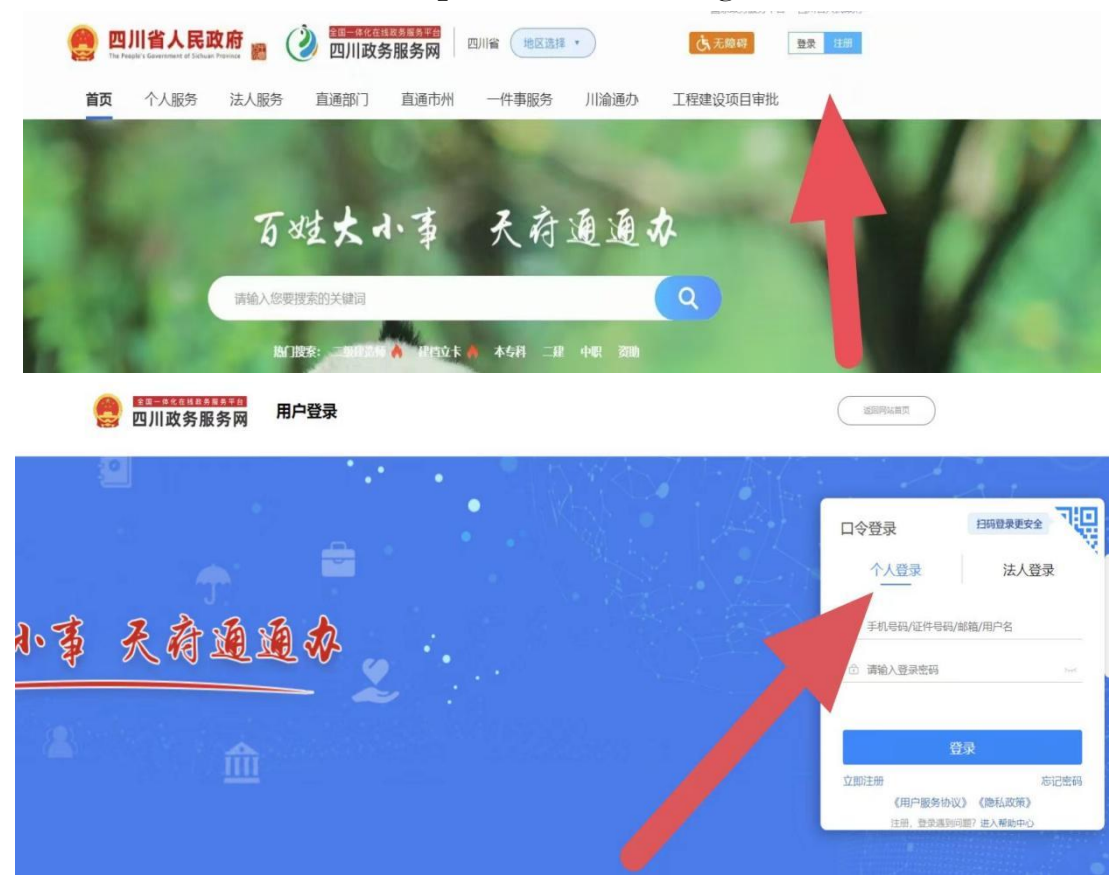

2.登录后点击查看个人中心,选择"添加证照"

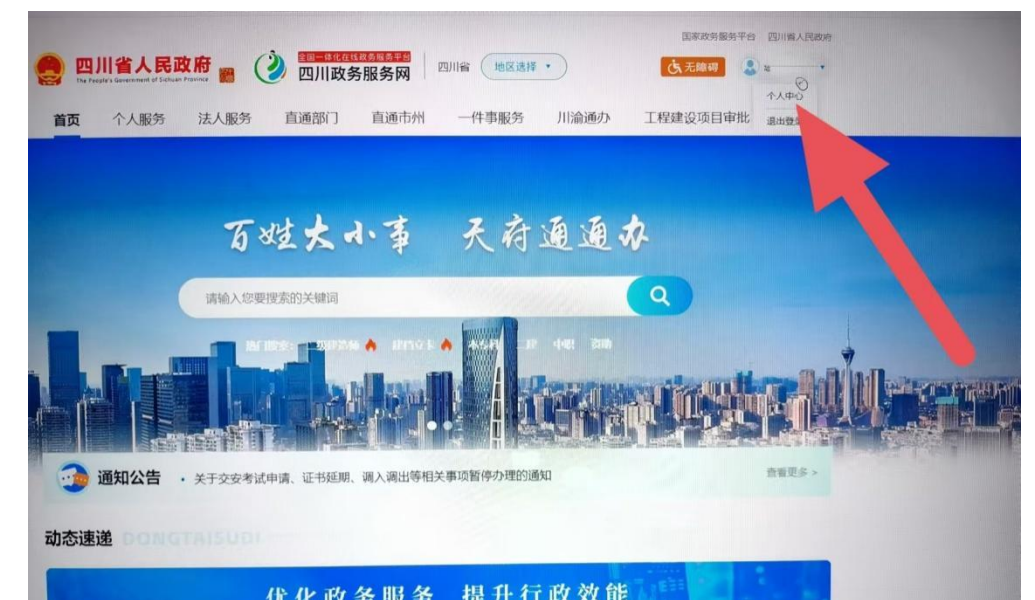

| 个人专属服务空间                                          |                                                                                                    |                                              |  |  |
|---------------------------------------------------|----------------------------------------------------------------------------------------------------|----------------------------------------------|--|--|
|                                                   | 推荐服务 全部 服务 政策<br>(調) 四川青少年比赛成绩查询<br>(調) 出入境受理点信息查询                                                                                                    | 唐-     唐     雪腔培训机构查询     ③     《    顾师    人 |  |  |
| → 2 切換至企业专属服务空间<br>→ 切換至企业专属服务空间<br>→ 切換至企业专属服务空间 | (2011)<br>(2011)<br>( | 武策 四川省统计局深化网上政务服务能     法收益     法收益           |  |  |
| 学位证书                                              | ₩₩₩違<br>中华人民共和国执业                                                                                                    |                                              |  |  |

3.选择"按部门"-"四川省农业农村厅"-"中华人民共和国执业兽医资格证书"添加即查看到电子证书。

| Q 当前位置 > 个人专属服务空间 > 添加证照                                                  |    |
|---------------------------------------------------------------------------|----|
| 添加证照                                                                      |    |
| ○ 按种类 ● 按部门<br>该功能目前仅支持部分证照, 眉民身份证、 眉民户口簿、 驾驶证、 四川省居住证等证照正在努力建设中, 感谢您的支持! |    |
| 证整件类                                                                      | 操作 |

| - 周川省农 | 建农村厅                 |         |
|--------|----------------------|---------|
|        | 拖拉机驾驶证               | 35.80   |
|        | 臺种经营许可证              | 琢如      |
|        | 蚕种生产许可证              | 湖加      |
|        | 农业转基因生物加工许可证         | 15.00   |
|        | 饲料生产许可证              | 16:00   |
|        | 肥料登记证                | 18.00   |
|        | 农作物种子质量检验机构考核合格证书    | 18.00   |
|        | 中华人民共和国植物检疫证书        | 15.tto  |
|        | 农药生产许可证              | 16.10   |
|        | 农药经营许可证              | 1510    |
|        | 词料漆加利生产许可证           | išto    |
|        | 水生野生动物经营利用许可证        | 35.20   |
|        | 水生野生动物人工繁育许可证        | 講師      |
|        | 中华人民共和国执业曹医资格证书      | <br>已總加 |
|        | 水土 <b>訂</b> 主初於特評例從這 | 18.00   |
|        | 农产品质量安全检测机构考核合格证书    | 56.00   |
|        | 食用菌菌种质量检验机构合格证书      | 1510    |

## 二、App 小程序登录操作流程

1.手机下载"天府通办 APP",并注册登录。

|                                                |                    |                                                                                                    | ~             |
|------------------------------------------------|--------------------|----------------------------------------------------------------------------------------------------|---------------|
| (1) 您好,<br>(1) 登録                              | 请登录                |                                                                                                    |               |
| ・ 見ました (1) (1) (1) (1) (1) (1) (1) (1) (1) (1) | ☑<br>的办件 秉 ○ 的消息 表 | <ul> <li>マ</li> <li>マ</li></ul> | E<br>我的材料     |
| 电子证照                                           |                    |                                                                                                    | 全部证照          |
| ■ 身份证<br>查看详備                                  |                    |                                                                                                    | ▲ 社保卡<br>查看详備 |
| 订阅服务                                           |                    | 事                                                                                                    | 页             |
|                                                | 0                  | *                                                                                                    |               |
|                                                | -<br>****          | 52                                                                                                    | 5040          |

## 2.点击"我的"-"全部证照"

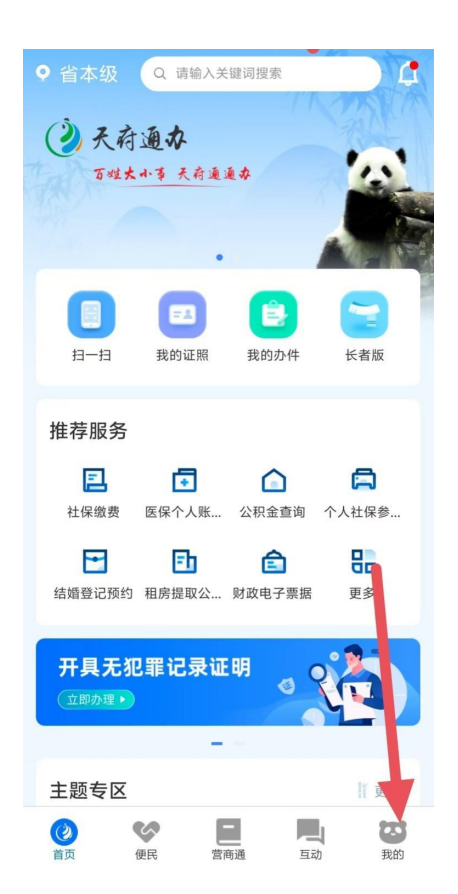

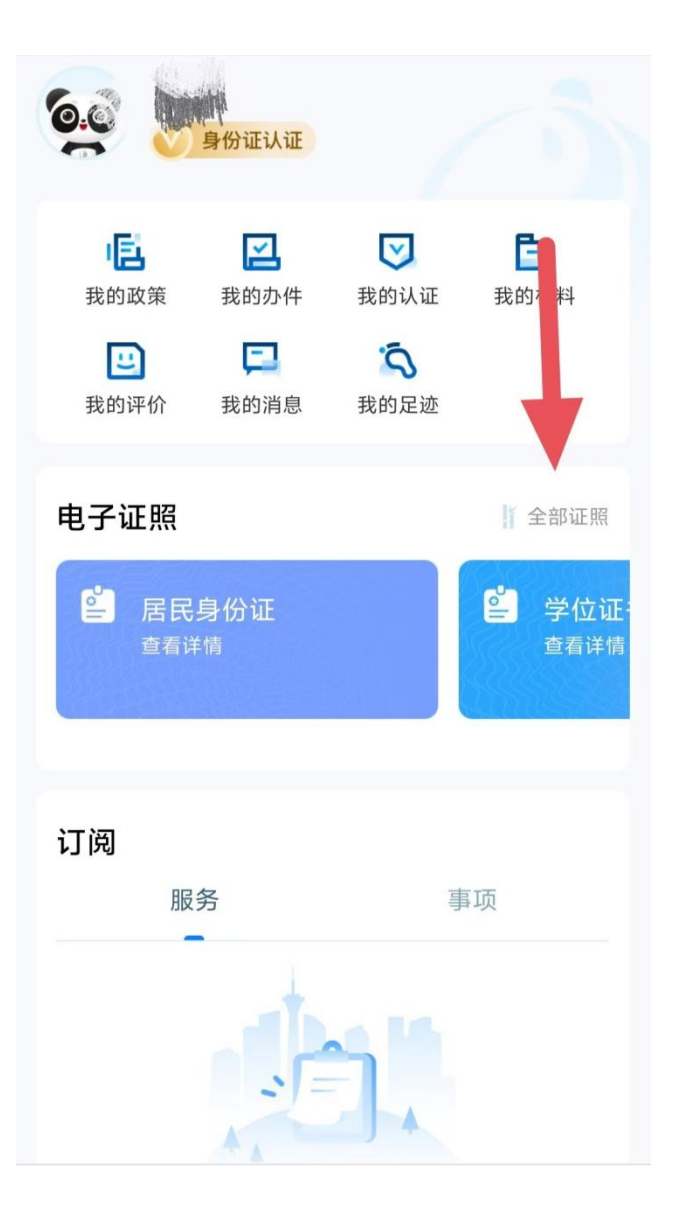

## 3.点击添加证照。

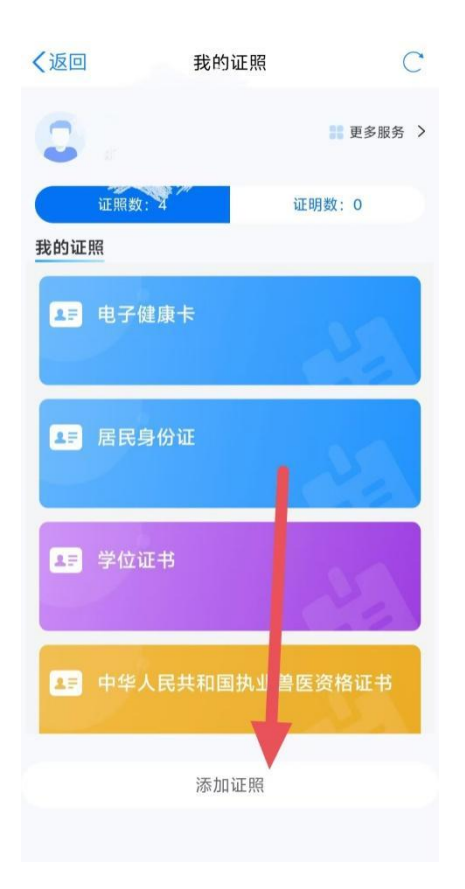

4.点击个人证照,按部门选择"省农业农村厅",找到"中华 人民共和国执业兽医资格证书"点击添加,可查看到电子 证书。

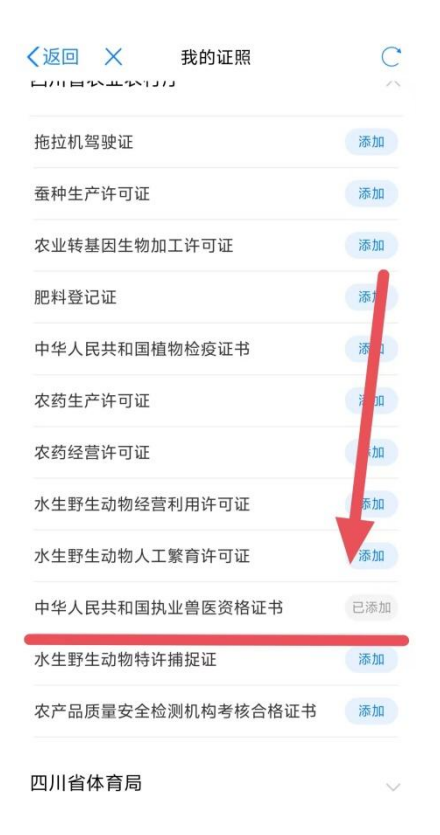